## 台灣婦產科醫學會 109年度年會暨擴大學術研討會

The 59th Annual Congress of Taiwan Association of Obstetrics

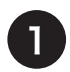

## 點選網址並索取密碼

https://www.e-poster.com.tw/login.php

| 歡迎登入E-POSTER |         |  |
|--------------|---------|--|
|              | English |  |
| Account      |         |  |
| Password     |         |  |
|              | 索取密碼    |  |
| Login        |         |  |

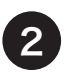

填入帳號(即為E-Poster編號,例如P001

|                                        | ×  |
|----------------------------------------|----|
| 請輸入帳號 ( <mark>帳號即是論文編號)</mark><br>P001 |    |
| 密碼已寄出,請查看信箱                            |    |
|                                        | 離開 |

| 3 收取Email                                                                                                    |
|----------------------------------------------------------------------------------------------------|
| E-POSTER <service@e-poster.com.tw></service@e-poster.com.tw>                                                     |
| 醫師您好:<br>您的密碼是 12345                                                                                             |
| 請於 <u>https://www.e-poster.com.tw/login.php 登入您的帳號密碼,</u> (帳號即為您的E-Poster 編號),並將您的e-Poster PDF檔案於 109年1月15日 前上傳。 |
| 如有任何問題,請聯繫台灣婦產科醫學會秘書處-吳純琪小姐 TEL: 02-25684819 Email: <u>obsgyntw@seed.net.tw</u>                                  |
| 台灣婦產科醫學會祕書處 敬上                                                                                                   |

## 台灣婦產科醫學會 109年度年會暨擴大學術研討會

## The 59th Annual Congress of Taiwan Association of Obstetrics

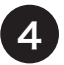

輸入帳號密碼後點選Login https://www.e-poster.com.tw/login.php

| 歡迎登入E-POSTER |         |
|--------------|---------|
|              | English |
| P001         |         |
| •••••        |         |
|              | 索取密碼    |
| Login        |         |

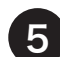

5 輸入各項資料並上傳e-poster檔案

| E-POSTER                                   |                                                                                                    |                                            |      |
|--------------------------------------------|----------------------------------------------------------------------------------------------------|--------------------------------------------|------|
| 上傳論文 檢視論文                                  | 資料填寫/論文上傳 台灣婦產科醫學會109年度                                                                                                    | 年會暨擴大學術研討會                                 |      |
| 論文瀏覽                                       | 請填寫相關資料                                                                                                    |                                            |      |
| 登出<br>上傳後可點選<br>"檢視論文"<br>查看,於截止<br>期限內可修改 | 論文編號/Paper Number   P001   第1分類   婦產科   小   論文標題   確認論文標題   服務單位/Service Units   秘書處 確認服務單位   論文PDF上傳   瀏覽 未選擇檔案。   講上傳PDF檔(輸出時請勿傷<br>檔案大小請勿超過3MB | 作者<br>第2分類<br>一般婦科<br>論文標題(英)<br>聯絡/E-mail | 確認分類 |
|                                            | Linin ine size.10m<br>如果無法轉存PDF檔案,請用PPT原檔案上傳,<br>工作人員會幫您轉檔成PDF,<br>若上傳有狀況,請將問題傳送至dgred215@gmail.com,謝謝!                                           | 上傳/Upload                                  |      |